## How to Get Setup for Strava

For tracking our summer miles, we will be using a private group on strava.com.

- 1. Create a free account on strava.com (if you don't have one already)
- 2. Under the "Dashboard" menu, click on "Clubs" and search for our private club, "Wayzata Boys Summer XC 2024."
  - a. If you are using the app, click on "Groups" at the bottom and search for the club.
- 3. Request to join the club (one of the coaches will accept you into the group)
- 4. Download the "Strava" app to your phone and sync your GPS watch to it so it posts your workouts automatically. If you don't have a GPS watch, you can post a workout manually on the site or on the app.

If you have any questions about getting yourself setup on Strava, contact Coach Heebink at brandon.heebink@wayzataschools.org .